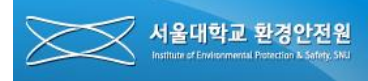

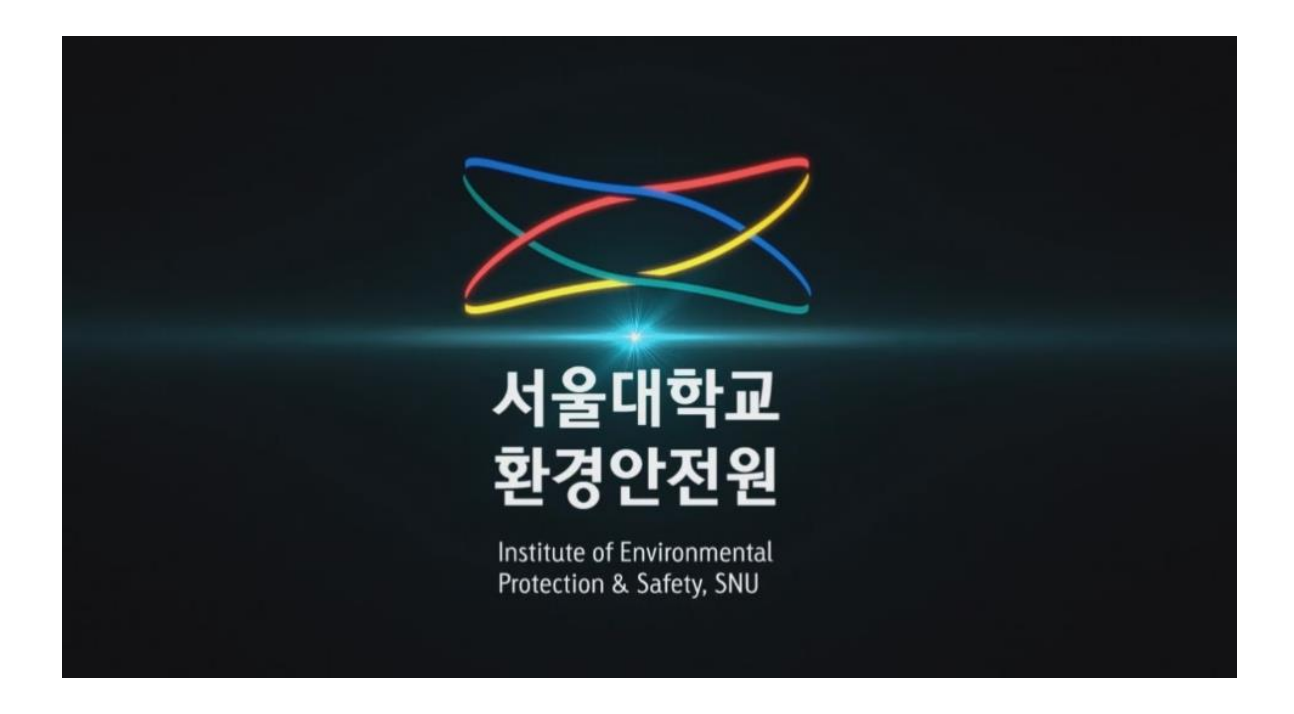

# 서울대학교 온라인안전교육 설명서 (학부생,직원용)

서울대학교 환경안전원 Institute of Environmental Protection & Selety, SNJ

\_\_\_\_\_

목 차

| 1. Login               | Р3  |
|------------------------|-----|
| 2. 안전환경 온라인 교육 화면으로 이동 | Р5  |
| 3. 안전환경 온라인 교육 수강강좌 선택 | P6  |
| 4. 수강 신청               | Ρ7  |
| 5. 온라인 강의실로 이동         | P8  |
| 6. 강의 목록확인 및 수강        | P9  |
| 7. 수료증 출력              | P11 |

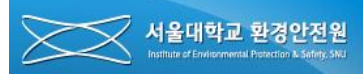

### 1. Login

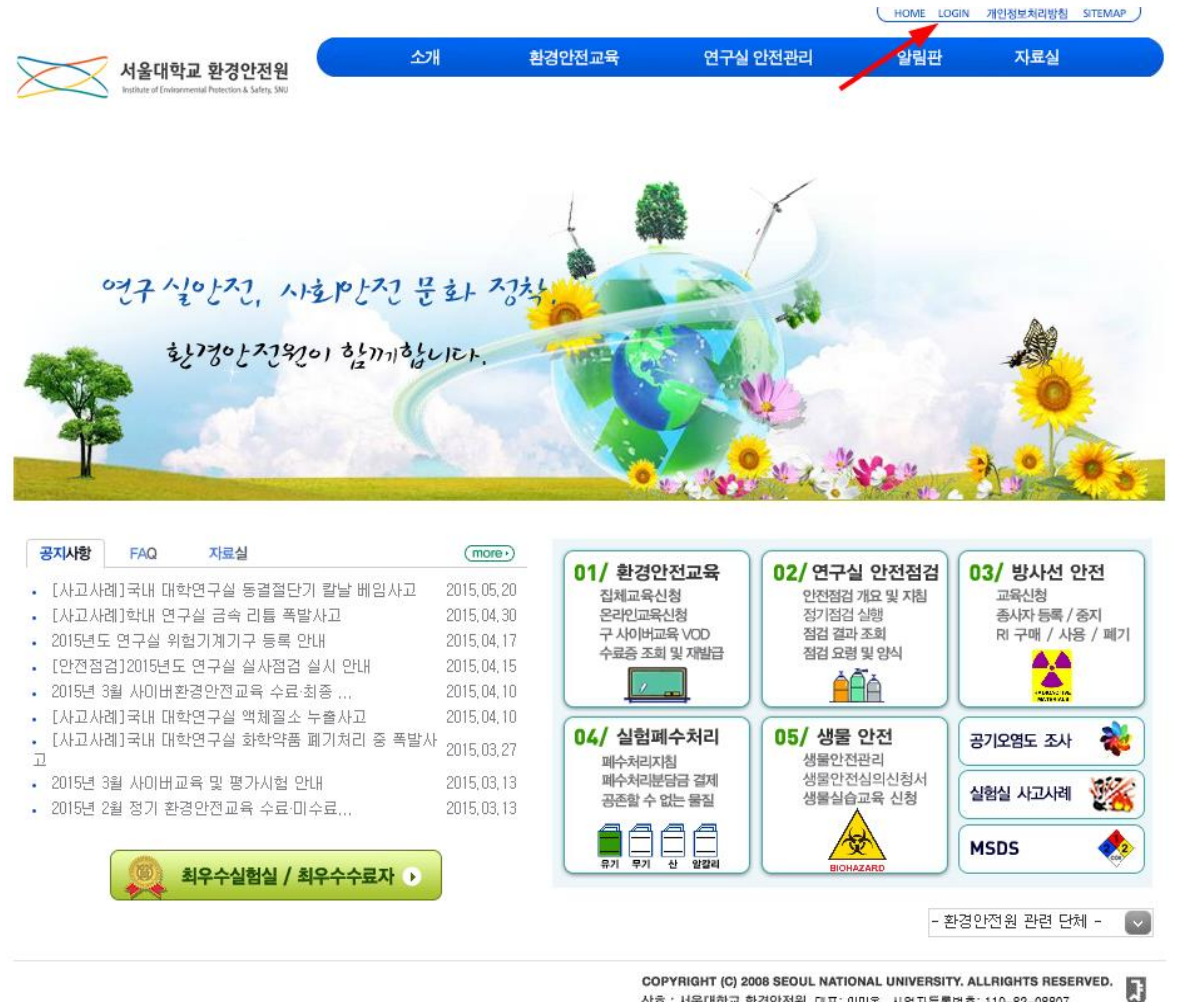

상호: 서울대학교 환경안전원, 대표: 이미옥, 사업자동특천호: 119-62-08807 서울특별시 관악구 관악로 1 서울대학교 환경안전원(151-742) Tel:02.880.5500

-. 서울대학교 환경안전원 사이트(<u>ieps.snu.ac.kr</u>)에 접속하여 우측 최상단의 Login 버튼을 클릭 하여 로그인합니다.

※ 안전환경 온라인교육은 크롬 브라우저에 최적화되어 있습니다.

# 1. Login

| LOGIN Sign in for more services         |                                                                                                    |  |  |  |
|-----------------------------------------|----------------------------------------------------------------------------------------------------|--|--|--|
| 인증서로그인 LOG-IN WITH CERTIFICATE          | 로그인 안내<br>1. 아이디(ID)/패스워드(PW) 입력시 대소문자를                                                                   |  |  |  |
| 아이디 입력                                  | 정확히 구분하여 입력하시기 바랍니다.<br>2. 패스워드는(PW)는 <b>6개월 주기로 변경</b> 하여야<br>하며, 변경하지 않을 시에는 로그인이 되지 않습                 |  |  |  |
| 비밀번호 입력<br>▶ 아이디신청 ▶ ID/비밀번호찾기 ▶ 인증서 센터 | 하며, 현영하지 않을 지해는 도그한이 되지 않습<br>니다. 로그인이 되지 않을 경우 ID/비밀번호찾<br>기를 통해 본인인증을 거쳐 새로운 비밀번호를<br>급받아 로그인 할 수 있습니다. |  |  |  |
|                                         |                                                                                                    |  |  |  |

- 서울대학교 포털의 로그인 정보를 통해 환경안전원에 로그인을 할 수 있습니다. (포탈 아이디가 없는 경우 먼저, 전산원에 연락하여 아이디를 발급받아야 합니다.)

※ 안전환경 온라인교육은 크롬 브라우저에 최적화되어 있습니다.

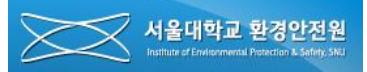

### 2. 안전환경 온라인 교육 화면으로 이동

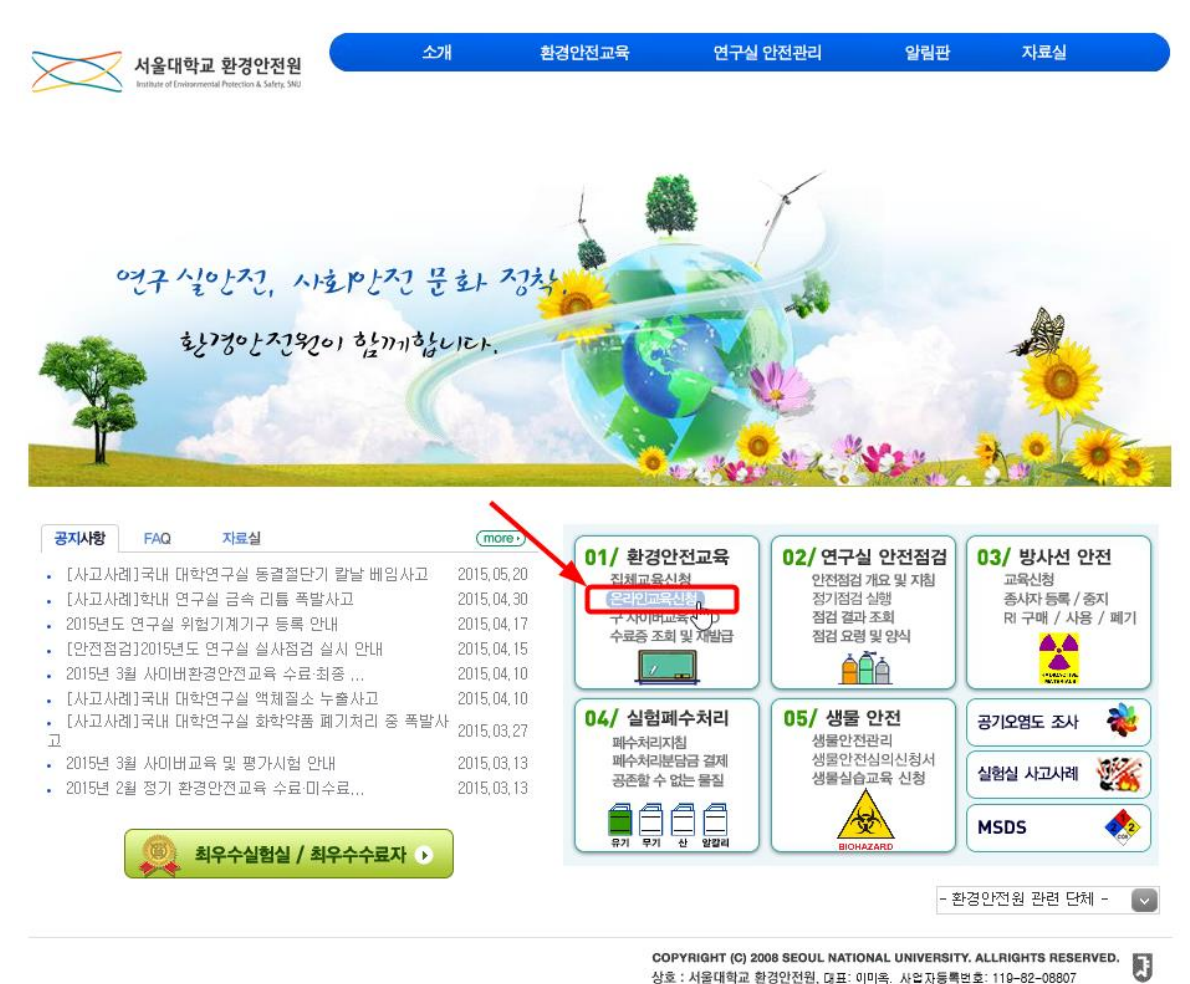

서울특별시 관악구 관악로 1 서울대학교 환경안전원(151-742) Tel:02.880.5500

- 서울대학교 환경안전원 사이트에 접속하여 01/환경안전교육 항목의 **"온라인교육신청"** 텍스 트를 클릭하여 온라인 교육 관련 화면으로 이동합니다.

\* 안전환경 온라인교육은 크롬 브라우저에 최적화되어 있습니다.

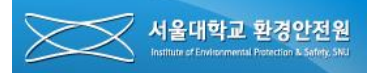

| 반 분류별 수강강좌                          |                     |                            |                               |  |
|-------------------------------------|---------------------|----------------------------|-------------------------------|--|
|                                     | 학부신입생 교육자료          | 420                        |                               |  |
| ① 환경안전교육자료<br>② 사고사례                |                     | 내려받기<br>바로가기               | 받기 PPT 자료<br>가기 PDF 자료        |  |
|                                     | A반 화학실험 (동물 및 미생물   | 취급)                        |                               |  |
| ① 기본과정 A반                           |                     | 국문수강신청                     | 플래쉬 콘텐츠                       |  |
| ② 기본과정 A반<br>③ 심화과정 A반              |                     | 영문수강신청<br>국문수강신청           | 플래쉬 콘텐츠<br>동영상 콘텐츠            |  |
|                                     | B반 화학실험             |                            |                               |  |
| ① 기본과정 B반<br>② 기본과정 B반<br>③ 심화과정 B반 |                     | 국문수강신청<br>영문수강신청<br>국문수강신청 | 플래쉬 콘텐츠<br>플래쉬 콘텐츠<br>동영상 콘텐츠 |  |
|                                     | C 반 기계 및 전기(컴퓨터 작업) | 취급                         |                               |  |
| ① 기본과정 C반<br>② 기본과정 C반<br>③ 심화과정 C반 |                     | 국문수강신청<br>영문수강신청<br>국문수강신청 | 플래쉬 콘텐츠<br>플래쉬 콘텐츠<br>동영상 콘텐츠 |  |
|                                     | D반 영어 동영상 강의        |                            |                               |  |
| ③ 심화과정 D반                           |                     | 영문수강신청                     | 동영상 콘텐츠                       |  |

화면 아래 쪽으로 스크롤하면 위와 같은 강의 선택 화면이 나타납니다. A, B, C, D 반 중 하나를 선택(상단 반분류 내용 참조)하고 학부생은 기본과정을 대학원생은 심화과정을 선택하여 클릭합니다.

### 4. 수강 신청

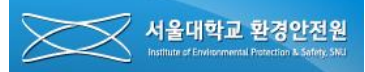

#### 강좌 소개

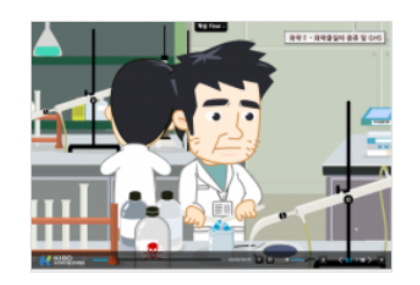

#### 안전환경온라인교육B반

- 화학과 관련된 연구실을 출입하는 전체 학생(대학생, 대학원생), 연구원, 교직원 등을 대상으로 하며 연구활동 종사자의 안전의식을 높여 사고예방과 유사시 자신의 안전을 지킬 수 있도록 함.

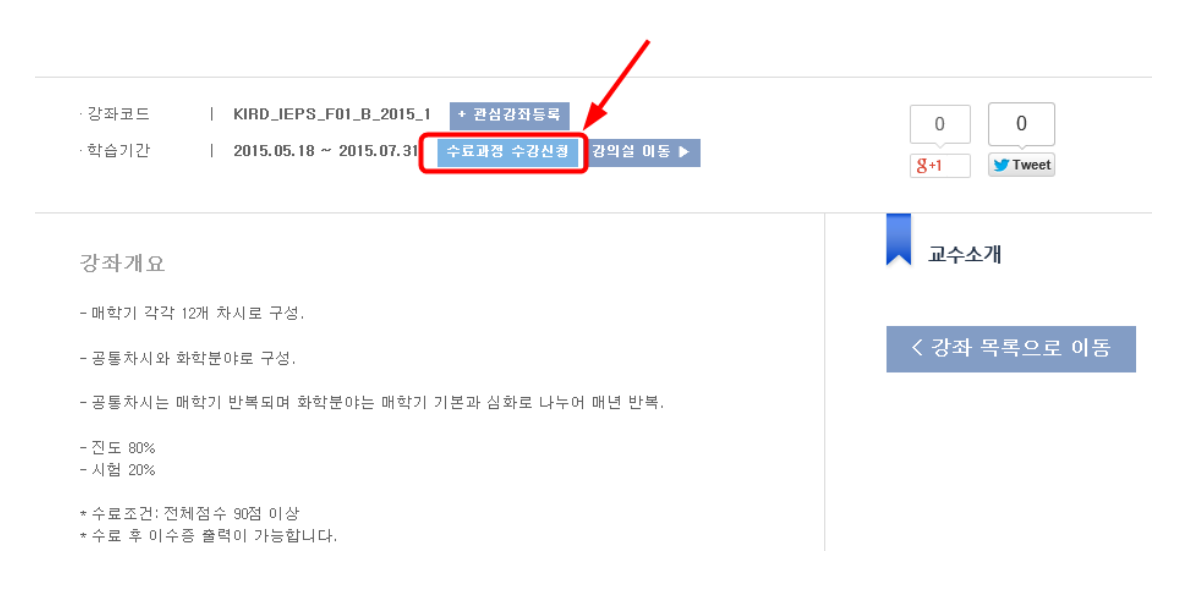

### - 수료과정 수강신청 버튼을 클릭합니다..

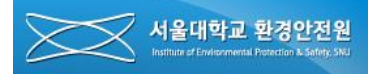

## 5. 온라인 강의실로 이동

#### 강좌 소개

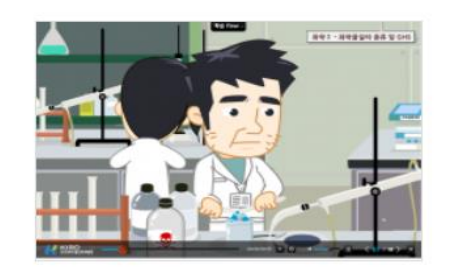

#### 안전환경온라인교육B반

- 화학과 관련된 연구실을 출입하는 전체 학생(대학생, 대학원생), 연구원, 교직원 등을 대상으로 하며 연구활동 종사자의 안전의식을 높여 사고예방과 유사시 자신의 안전을 지킬 수 있도록 함.

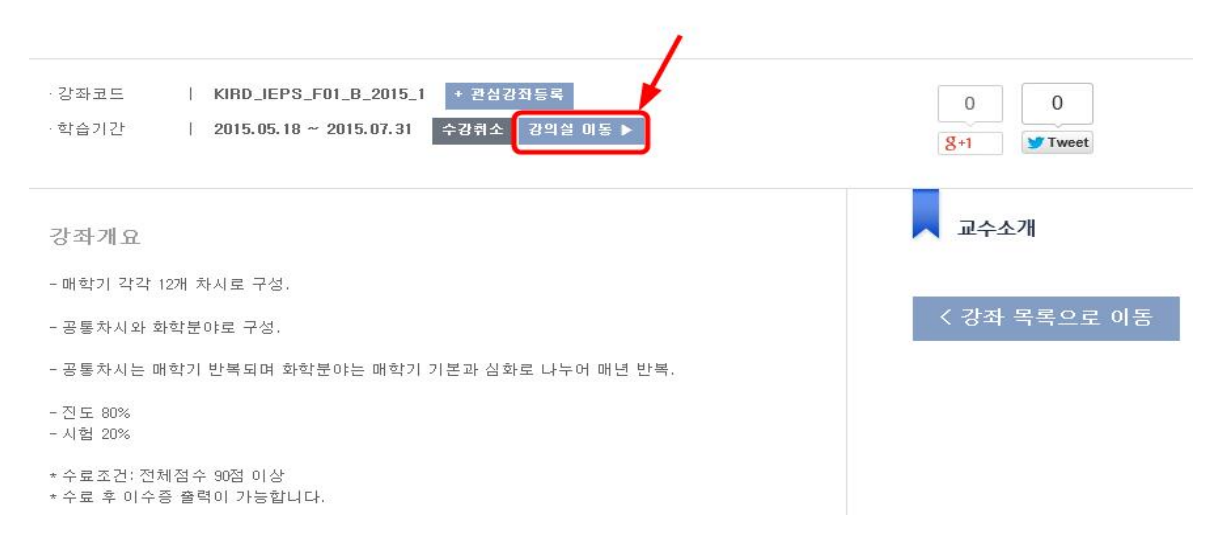

### - 강의실 이동 버튼을 눌러 해당 강의실로 이동합니다.

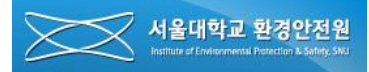

6-1. 강의 목록 확인

|                          | 성취도 🕐  |
|--------------------------|--------|
| 강좌 게시판                   |        |
|                          |        |
|                          |        |
| 공지사항 질문답변                |        |
|                          |        |
| 전체 강의 목록                 |        |
| B반                       |        |
| 🔜 01.연안법의 소개             | 0      |
| 🔜 02.사고의 심리학             |        |
| 🔜 03.실험실 장비 및 개인보호구      | 0      |
| 🔜 04.실험(연구)실 안전점검        |        |
| 🔜 05.사고사례 및 예방           | O      |
| 🔜 06.외국사고 사례 I           |        |
| 🔜 07.전기안전                | O      |
| 🤜 08.소방안전                |        |
| 🔜 09.사고 후 보험처리           | 0      |
| 🔜 10.화학ㅣ- 화학물질의 종류 및 GHS | $\Box$ |
| 🔜 11.화학Ⅱ - MSDS 및 보호장비   | 0      |
| 🔜 12.가스ㅣ- 가스안전 및 관리      | $\Box$ |
| 💉 총괄평가                   | 0      |

- 강의 목록을 확인하고 클릭하여 수강합니다.
- 수강이 끝나면 화면 우편에 있는 네모박스에 체크표시가 됩니다.

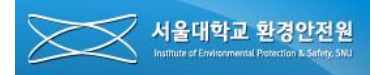

## 6. 강의 목록 확인 및 수강

6-2. 수강

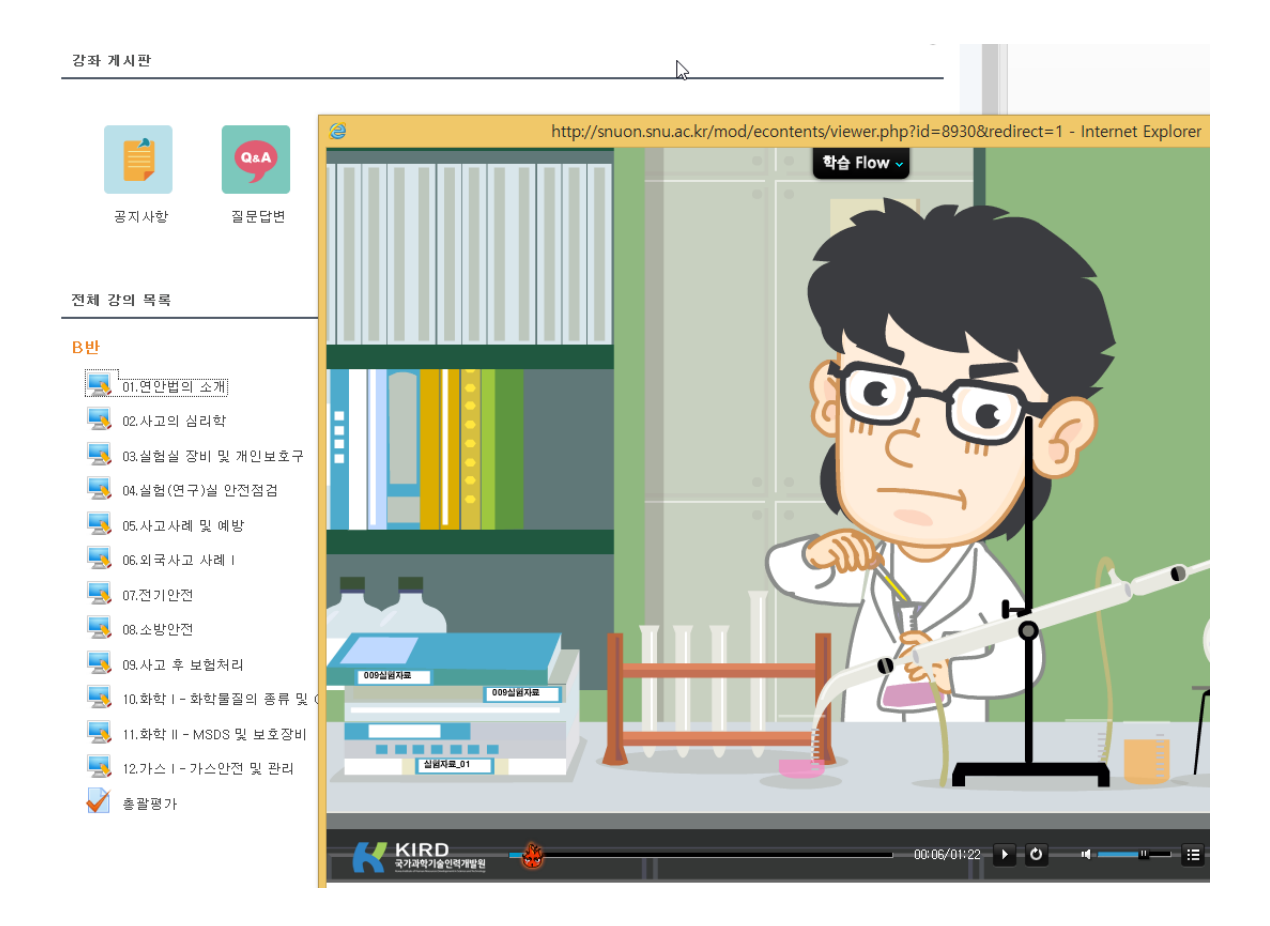

- 해당 강의 콘텐츠를 끝까지 학습하여야 완료로 인정됩니다.
- 나열된 항목을 모두 학습하고 총괄평가에서 20문제 중 10문제 이상을 맞추면 수료로 인정 됩니다.

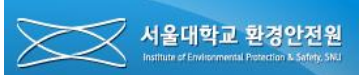

 $\times$ 

## 7. 수료증 출력

7-1. 수료증 출력

| SNUON  |    |              | SNUON | 소개 ▼ 이용안내               | · 목록보기·          |
|--------|----|--------------|-------|-------------------------|------------------|
| 마이페이지  | 수강 | 이력           |       |                         | 강좌·목록<br>강의·강연목록 |
| 나의수강강좌 |    |              |       |                         | 나의수강강좌           |
|        | 번호 | 강좌명          | 수강상태  | 학습기간                    | 수강이력 문어로         |
| 수강이력   | 1  | 안전환경온라인교육B반  | 수강허용  | 2015-05-18 ~ 2015-07-31 | 관리자모 <u></u> 두료  |
| 개민정보수정 | 2  | 안전환경온라인교육 A반 | 수강허용  | 2015-05-18 ~ 2015-07-31 | 수료증              |
| 과리자모드  |    |              |       |                         |                  |

이수증에 출력될 생년월일과 날짜를 입력하세요.

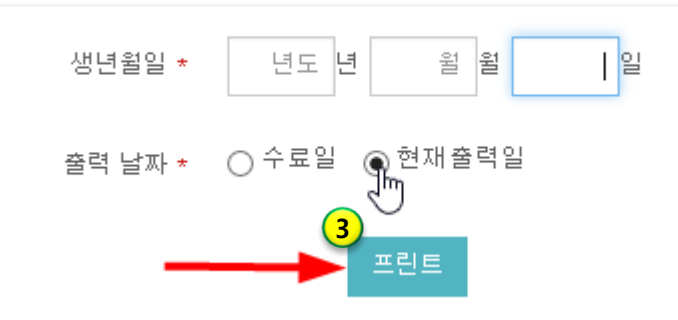

① 화면좌측 상단의 'SNUON' 이미지를 클릭하여 메인 페이지로 이동합니다..

② 메인 페이지의 우측 상단 '목록보기'를 클릭하고 수강이력을 선택하여 수강이력 화면으로

이동한 후 출력하려는 과목의 '수료증' 버튼을 클릭합니다.

③ '수료증' 버튼 클릭 후 나타나는 팝업창에서 생년월일과 출력 날짜(특별한 경우가 아니면 현 재출력일을 선택)를 선택한 후 '프린트' 버튼을 클릭하여 수료증을 출력합니다.

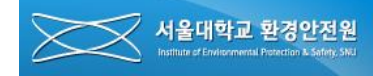

### 7. 수료증 출력

7-2. 수료증

# 교육이수증

### No: IEPS15 - 05 - A0001

성 명 생년월일 소 속 환경안전원 환경안전원

위 사람은 서울대학교 환경안전원에서 실시하는 실험실 환경안전 정기교육 6시간 과정을 이수하였음을 확인합니다. □ 교육일자 : 2015년 05월 18일

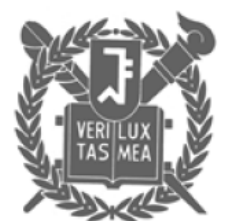

2015년 05월 18일

서울대학교 환경안전원

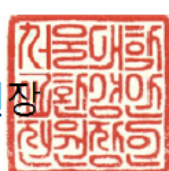